Navigate to URL: <u>https://asdn.ca/dec</u>

| Ster | o 1. | Click ca | ncel if  | prom | oted to | o open i | n Micr | osoft <sup>-</sup> | Teams.  | then   | click or | n "Watch  | on the | web  | instead | ľ |
|------|------|----------|----------|------|---------|----------|--------|--------------------|---------|--------|----------|-----------|--------|------|---------|---|
| Step |      | Cher cu  | incer in | prom |         | open -   |        | 05010              | rearrs, | circii | chick of | i vvaccii | on the | WC D | moteuu  |   |

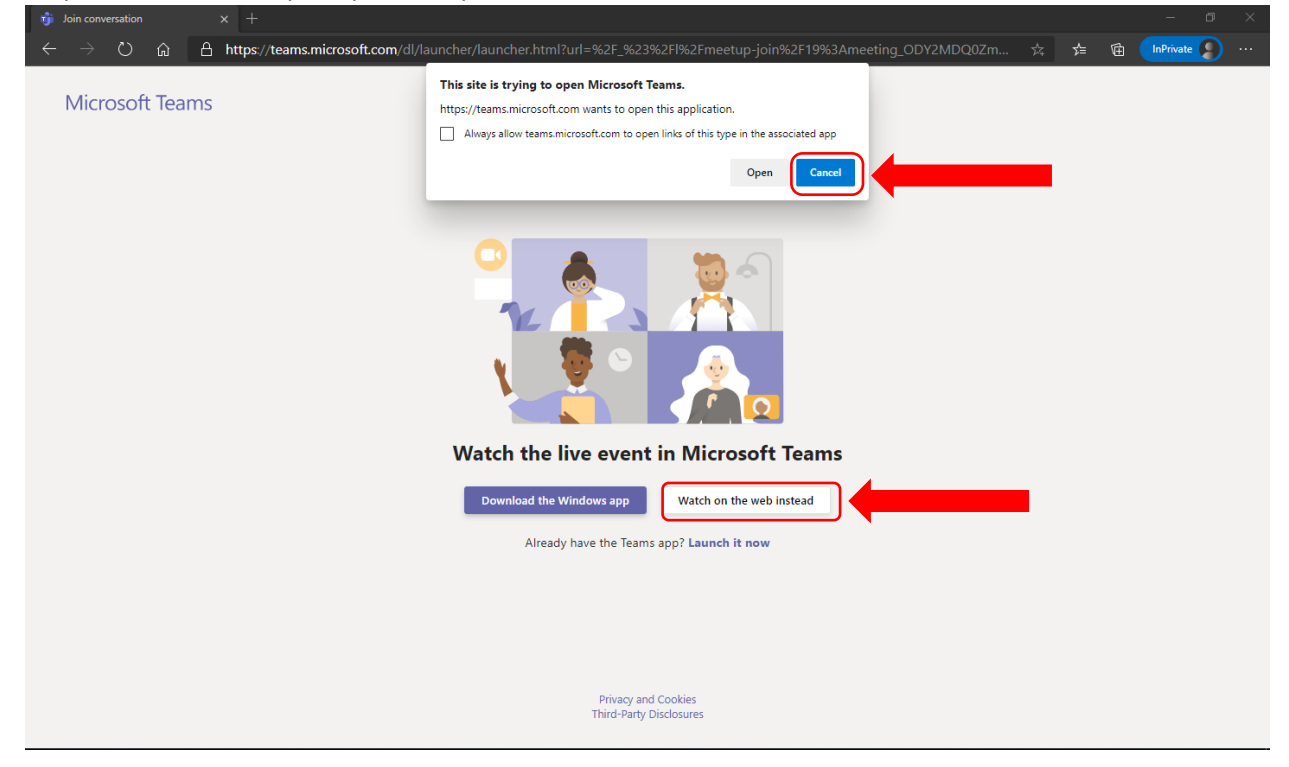

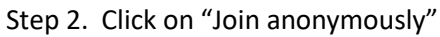

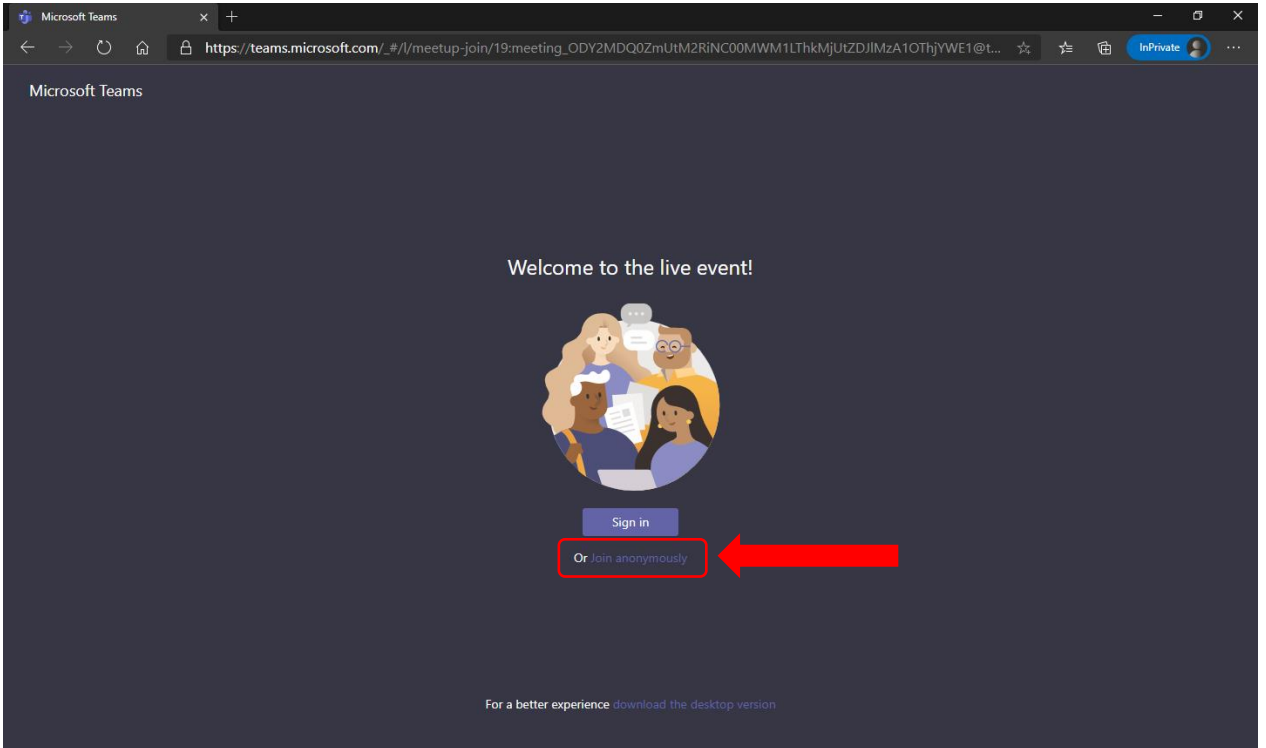

Step 3. While waiting for the meeting to start, the screen will display "The live event hasn't started". When the event starts the feed will automatically start playing video.

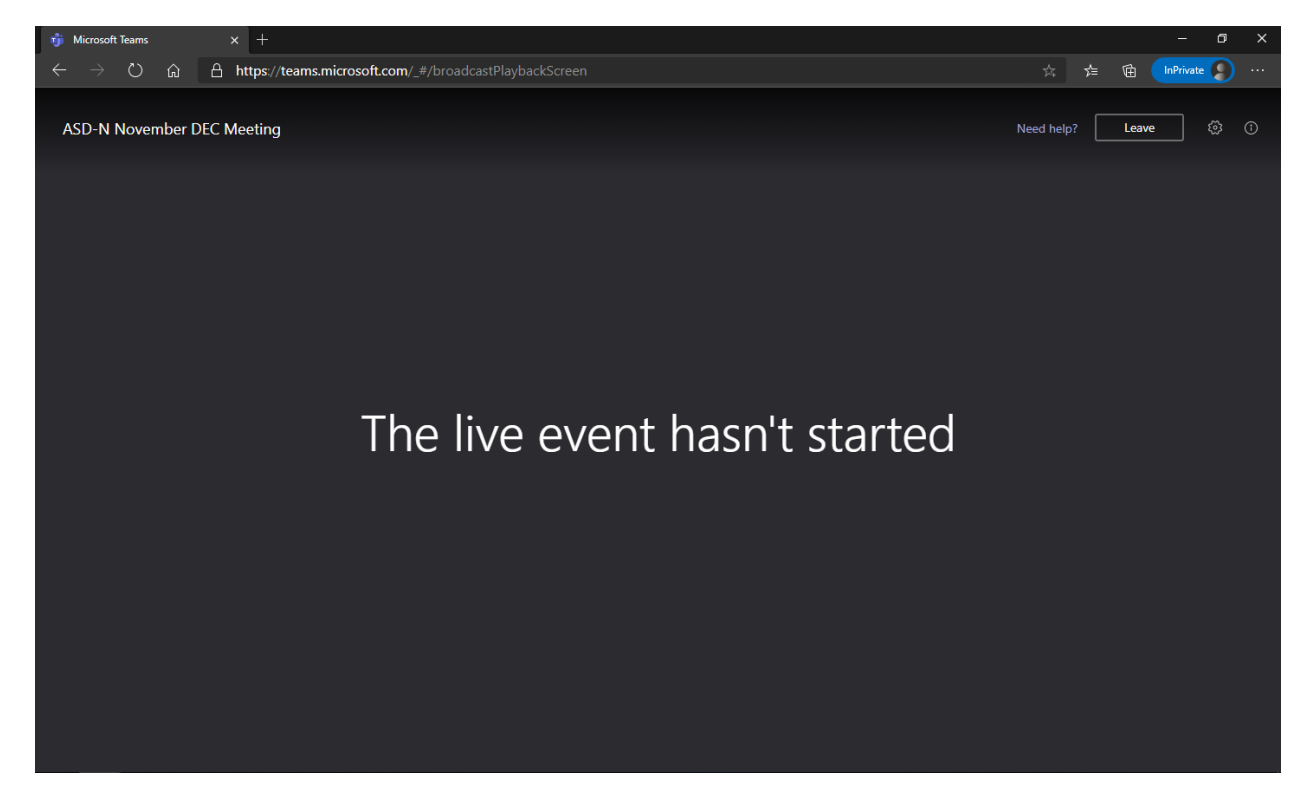